# **Transferring An Asset**

## PURPOSE

Use this procedure to transfer assets to a different assigned employee or storage/use location.

# TRIGGER

Perform this procedure when assignment information changes to maintain an accurate asset inventory.

#### ASSISTANCE

If you need assistance, please report your issue to the Self Service Help Desk:

• http://it.wvu.edu/support/service -desk/selfservice

## PROCEDURE

## Prerequisites

Each department of West Virginia University, including regional campuses, retain the responsibility of managing capital equipment utilized by their units.

#### Capital equipment is:

- an item (single unit) of non-consumable tangible personal property,
- having a normal useful life of one year or more, and
- a total acquisition cost, or fair market value if donated, of \$5,000 or greater.

Transfer updates on the MAP system are performed by the EBO Fixed Asset system user (the preparer) from the department accepting the transfer. If the equipment was purchased with funds from a grant, the preparer must check the grant's regulatory requirements before performing the transfer.

## From the MAP Home Page

- 1. Under the *Main Menu*, click on the *WVU FA Update* folder.
- 2. Click on *Asset Workbench*. The *Find Assets* screen will open in a new window.

| 🗆 🛅 WVU FA Update   |
|---------------------|
| Asset Workbench     |
| 🛨 🗀 <u>Inquiry</u>  |
| 🕀 🚞 <u>Requests</u> |

If you receive a message that states "The application's digital signature cannot be verified," click **Run**.

# **Find Assets**

| Find Assets      |                 |                 |                      |     |
|------------------|-----------------|-----------------|----------------------|-----|
| Bv Asset Detail  |                 |                 |                      |     |
| Asset Number     |                 | Description     |                      |     |
| Tag Number       |                 | Category        |                      | []] |
| Serial Number    |                 | Asset Key       |                      |     |
| Warranty Number  |                 | Asset Type      |                      |     |
| Status           |                 |                 |                      |     |
| By Book          |                 |                 |                      |     |
| Book             |                 | Group Asset     |                      |     |
| Dates in Service | ·               |                 | Show Disabled Groups |     |
| By Assignment    |                 |                 |                      |     |
| Employee Name    |                 | Employee Number |                      |     |
| Expense Account  |                 | Location        |                      |     |
| By Source Line   |                 |                 |                      |     |
| Supplier Name    |                 | Supplier Number |                      |     |
| Invoice Number   |                 | Line Number     |                      |     |
| PO Number        |                 | Source Batch    |                      |     |
| Project Number   |                 | Task Number     |                      |     |
| By Lease         |                 |                 |                      |     |
| Lease Number     |                 | Lessor          |                      |     |
| Description      |                 |                 |                      |     |
|                  |                 |                 |                      |     |
|                  | ( <u>C</u> lear |                 | Find                 |     |

3. As required, complete/review the following field.

| Field Name   | Description                                                          |  |  |  |  |
|--------------|----------------------------------------------------------------------|--|--|--|--|
|              | OC Tag # - Official asset number. Number and Tag are provided by the |  |  |  |  |
| Asset Number | Property Management group.                                           |  |  |  |  |
|              | Example: OC86431                                                     |  |  |  |  |

4. Click *Find* to view the assets which match your search.

|         | Becomption                     | Tag Number | Category  | Serial Number | Asset Key              |
|---------|--------------------------------|------------|-----------|---------------|------------------------|
| DC86431 | Projection Presentation Sys, p | TTMED2232  | WVU.1T.10 | 306819868     | Purchased.WVU.15-SEP-2 |
|         |                                |            |           |               |                        |
|         |                                |            | ]         |               |                        |
|         |                                |            | ]         |               |                        |
|         |                                |            | ]         |               |                        |
|         |                                |            |           |               |                        |
|         |                                |            | ]         |               |                        |
|         |                                |            | ][        |               |                        |
|         |                                |            | ]         |               |                        |
|         |                                |            |           |               |                        |
|         |                                |            |           |               |                        |
|         |                                |            |           |               |                        |
|         |                                |            |           |               |                        |
|         |                                |            |           |               |                        |
|         |                                |            | ][        |               |                        |
|         |                                |            | ]         |               |                        |
|         |                                |            |           |               |                        |

5. In the Assets Window, select (highlight) the asset you need to transfer, and click on Assignments.

# Assignments

| <b>O</b> A | ssignments | 6     |           |               |        |                                 |                | _ <b>_</b>     |
|------------|------------|-------|-----------|---------------|--------|---------------------------------|----------------|----------------|
|            |            | Asset | Number    | OC86431       |        | Reference Number                |                |                |
|            |            |       | Book      | CADA BOOK     |        | Transfer Date                   | 31-AUG-2014    | -              |
|            |            | Co    | mments    |               |        |                                 |                |                |
|            |            |       |           |               |        | Unit of Measure                 |                |                |
|            |            | Tot   | tal Units | 1             |        | Units to Assign                 | 0              | [ ]            |
|            | Unit       |       | — Emnl    | lovee         |        |                                 |                |                |
|            | Change     | Units | Name      |               | Number | Expense Account                 | Location       |                |
|            |            | 1     | Trainer   | , Alexander C | 69993  | 99.491030050.12000001.5800301.9 | WV.0805.HEALTH | SCIENCES NORTH |
|            |            |       |           |               |        |                                 |                |                |
|            |            |       |           |               |        |                                 |                |                |
|            |            |       |           |               |        |                                 |                |                |
|            |            |       |           |               |        |                                 |                |                |
|            |            |       |           |               |        |                                 |                |                |
|            |            |       |           |               |        |                                 |                |                |
|            |            |       |           |               |        |                                 |                |                |
|            |            |       |           |               |        |                                 |                |                |
|            |            |       |           |               |        |                                 |                |                |
|            |            |       |           |               |        |                                 |                |                |
|            |            |       |           |               |        |                                 |                |                |
|            |            |       |           |               |        |                                 | L Done         | <u>C</u> ancel |
|            |            |       |           |               |        |                                 |                |                |

The *Assignments* window displays the current *Expense Account* and *Location* to which this asset is assigned. (In some cases, the name of the employee assigned to this asset is also displayed.)

The *Total Units* field shows that this record contains one asset.

6. To transfer a unit *out* of one assignment, enter a *negative number* in the *Unit Change* field. The second row will change color indicating you can enter the new assignment. *Units to Assign* will show **1**.

| Field Name                    | Description                               |                                                                     |                                 |                               |  |  |
|-------------------------------|-------------------------------------------|---------------------------------------------------------------------|---------------------------------|-------------------------------|--|--|
|                               | Enter a negativ                           | er a negative number to remove a unit or enter a positive number to |                                 |                               |  |  |
| Unit Change                   | add a unit to an assignment.              |                                                                     |                                 |                               |  |  |
|                               | Example: -1 to                            | remove                                                              | a unit from assignm             | ent                           |  |  |
| Assignments                   | Assignments                               |                                                                     |                                 |                               |  |  |
| Asset Numb                    | er 0C86431                                | ]                                                                   | Reference Number                |                               |  |  |
| Boo                           | Book CADA BOOK                            |                                                                     | Transfer Date 31-AUG-2014       |                               |  |  |
| Commen                        | ts                                        |                                                                     | Unit of Measure                 |                               |  |  |
| Total Uni                     | ts 1                                      |                                                                     | Units to Assign                 | 1 [] 1                        |  |  |
| Unit — Er<br>Change Units Nan | Unit <b>Employee</b><br>Change Units Name |                                                                     | Expense Account                 | Location                      |  |  |
| -1 Trai                       | iner, Alexander C 69993 99.491030050.     |                                                                     | 99.491030050.12000001.5800301.9 | WV.0805.HEALTH SCIENCES NORTH |  |  |
|                               |                                           |                                                                     |                                 |                               |  |  |

Transfer units out of only one assignment in a single transaction.

7. To reassign the asset, enter a positive number in the *Unit Change* field (second row).

| Field Name  | Description                                                                |  |  |
|-------------|----------------------------------------------------------------------------|--|--|
|             | Enter a negative number to remove a unit or enter a positive number to add |  |  |
| Unit Change | a unit to an assignment.                                                   |  |  |
|             | <b>Example:</b> 1 to add a unit to assignment                              |  |  |

Units can be added to existing assignments or create new assignments.

8. The *Units to Assign* field displays the number of units left to assign. It must be 0 before saving a transaction. Double-check that this field displays 0.

| Unit of Measure |   |      |   |
|-----------------|---|------|---|
| Units to Assign | 0 | ] [] | ] |
|                 |   |      |   |

- 9. Click in the *Name* field and select the *LOV button*.
- 10. In the *Employee Names* window, type in the name or partial name of the new asset owner:

| Field Name | Description                                        |
|------------|----------------------------------------------------|
| Find       | The LOV will provide a complete list of employees. |
| FIIIU      | Example: Trainer%                                  |

**11.** Select the correct employee and click the **OK** button.

| Employee Names         |      |                 | × |
|------------------------|------|-----------------|---|
|                        |      |                 |   |
| Find Trainer, Jodie T% |      |                 |   |
| Name                   |      | Employee Number |   |
| Trainer, Jodie T       |      | 69990           |   |
|                        |      |                 |   |
|                        |      |                 |   |
|                        |      |                 |   |
|                        |      |                 |   |
|                        |      |                 |   |
|                        | Eind | OK Cancel       |   |

**12.** The *Number* field will automatically populate with the employee number. Review the field for accuracy.

| Field Name | Description                                                         |  |  |  |
|------------|---------------------------------------------------------------------|--|--|--|
| Number     | The number will auto-generate based on the name of the asset owner. |  |  |  |
|            | Example: 69990                                                      |  |  |  |

| Unit   |       | Employee             |        |                                 |                               |
|--------|-------|----------------------|--------|---------------------------------|-------------------------------|
| Change | Units | Name                 | Number | Expense Account                 | Location                      |
| -1     | 1     | Trainer, Alexander C | 69993  | 99.491030050.12000001.5800301.9 | WV.0805.HEALTH SCIENCES NORTH |
| 1      | 1     | Trainer, Jodie T     | 69990  |                                 |                               |
|        |       |                      |        | ][]                             |                               |

**13.** Click in the *Expense Account* field and click on the *LOV button*.

| Expense Account               |     |
|-------------------------------|-----|
| 99.491030050.12000001.5800301 | 1.9 |
|                               | ••• |
|                               |     |

14. Complete the following fields in the WVU Accounting Flexfield.

| Field Name    | Description                                                                                        |
|---------------|----------------------------------------------------------------------------------------------------|
| Campus        | The LOV contains all of the campuses of WVU.                                                       |
| Cumpus        | Example: 99                                                                                        |
|               | 9 digits – the lowest ORGANIZATIONAL level possible. This number identifies unit with              |
|               | expenditure control and represents "cost center" providing a connection point with the Oracle      |
| Departmental  | Human Resources and Fixed Asset applications.                                                      |
| Activity (DA) | <b>Example:</b> 170010402                                                                          |
|               | (In Fixed Assets, this is the only field that will change when changing the equinment              |
|               | assignment.)                                                                                       |
|               | 8 digits – Identifies ownership of assets, liabilities, and fund balance as opposed to expenditure |
| Fund          | authority (as represented by the Campus and Departmental Activity segments).                       |
|               | Example: 12000001                                                                                  |
|               | 7 digits – Primary classification of activity for accounting and budgeting purposes. Captures      |
| Line Item     | assets, liabilities, fund balance, revenues, and expenditures at the lowest level possible.        |
|               | Example: 5800301                                                                                   |
|               | 3 digits – Represents classification of expenditures by purpose as required for financial          |
| Function      | statements.                                                                                        |
|               | Example: 999                                                                                       |
|               | 8 digits – Intended as a means to accumulate costs for sponsored agreements processed through      |
| Project       | Oracle Grants Management. Project values will be assigned by the system in sequential order.       |
| riojeet       | Non-project transactions will be recorded with a default value of all 9s.                          |
|               | Example: 99999999                                                                                  |

| OWVU ACCOUNTING FLEXFIEL | D                |                                        | × |
|--------------------------|------------------|----------------------------------------|---|
| CAMPUS:                  | 99 - Default Cam | pus segment value                      |   |
| DEPARTMENTAL ACTIVITY:   | 491030050        | Entrepreneurial Learning Initiative    |   |
| FUND:                    | 12000001         | Invest. In Plant HSC                   |   |
| LINE ITEM:               | 5800301 C        | Depreciation                           |   |
| FUNCTION:                | 999 Default Fu   | inction segment value                  |   |
| PROJECT:                 | 99999999         | DEFAULT PROJECT                        |   |
| C                        | 4                | 10000000000000000000000000000000000000 |   |
|                          | Ōĸ               | Cancel Combinations Clear Help         |   |

15. Click OK to accept the account entered.

If the assigned expense account will remain the same, you can click in the **Expense** Account field, and press *Shift + F5* in order to copy the account from the line above to the *Expense Account* field in the new line.

# **16.** Click in the *Location* field and click the LOV button.

# **17.** Complete the following fields.

| Field Name          | Description                                                                               |
|---------------------|-------------------------------------------------------------------------------------------|
| State Code          | This field is auto-populated as WV to represent West Virginia.                            |
| State Code          | Example: Default is WV                                                                    |
| Inst Code/Site Code | The LOV contains all of the WVU campuses.                                                 |
| mst code/site code  | Example: 0201 WVU Downtown Campus                                                         |
| Building Name       | The LOV contains all of the buildings based on the campus previously selected.            |
| Bulluling Nullie    | Example: Business and Economics Building                                                  |
| Building Number     | This field is auto-generated when Building Name is completed.                             |
|                     | Example: 000065                                                                           |
|                     | The LOV is based on the Building Name. All available rooms will show depending on the     |
| Room Number         | building chosen.                                                                          |
|                     | Example: 121                                                                              |
|                     | If an asset is not located in or on WVU owned or operated property, this address          |
| Off-Site Address    | specifies the exact location.                                                             |
|                     | Example: N/A                                                                              |
| Custodial Contact   | This is the person who will use or knows about this piece of equipment, if different from |
| Custonial Contact   | the employee to whom the asset is assigned.                                               |

| OWVU LOCATION FLEXFIE | ELD                   |               |             |       |           |         |      | × |
|-----------------------|-----------------------|---------------|-------------|-------|-----------|---------|------|---|
| STATE CODE            | WV - West Virg        | inia          |             |       |           |         |      |   |
| INST CODE/SITE CODE   | 0805 HS               | C Main Campus |             |       |           |         |      |   |
| BUILDING NAME         | HEALTH SCIENCE        | ES NORTH      |             | HEALT | H SCIENCE | S NORTH |      |   |
| BUILDING NUMBER       | <mark>000500</mark> 0 | 00500         |             |       |           |         |      |   |
| ROOM NUMBER           | 4048                  | 4048          |             |       |           |         |      |   |
| OFF-SITE ADDRESS      | N/A                   |               |             |       |           |         |      |   |
| CUSTODIAL CONTACT     | Trainer, Jodie T      |               |             | 69990 |           |         |      |   |
|                       | •                     |               |             |       |           |         |      |   |
|                       | <u>о</u> к            | Cancel        | (Combinatio | ns    | Cļear     |         | Help |   |

18. Click *OK*.

## ----MAP: Transferring An Asset----

|                | Asset | Number               | OC86431       |               | Reference Numb                | er 🗌                   | ]         |
|----------------|-------|----------------------|---------------|---------------|-------------------------------|------------------------|-----------|
| Book CADA BOOK |       |                      | Transfer Dat  | e 31-AUG-2014 | ]                             |                        |           |
|                | Co    | mments               |               |               |                               |                        | ]         |
|                |       |                      |               |               | Unit of Measu                 | re                     |           |
|                | Tof   | al Units             | 1             |               | Units to Assig                | n 🖸 🦳 [                | 1         |
| Jnit<br>Change | Units | <b>Emp</b> l<br>Name | oyee          | Number        | Expense Account               | Location               |           |
| 1              | 1     | Trainer              | , Alexander C | 69993         | 99.491030050.12000001.5800301 | 1.9 WV.0805.HEALTH SCI | ENCES NOR |
|                | 1     | Trainer              | Jodie T       | 69990         | 99.491030050.12000001.5800301 | 1.9 WV.0805.HEALTH SCI | ENCES NOR |
|                |       |                      |               |               |                               |                        |           |
|                |       |                      |               |               |                               |                        |           |
|                |       |                      |               |               |                               |                        |           |
|                |       |                      |               |               |                               |                        |           |
|                |       |                      |               |               |                               |                        |           |
|                |       |                      |               |               |                               |                        |           |
|                |       |                      |               |               |                               |                        |           |
|                |       |                      |               |               |                               |                        |           |
|                |       |                      |               |               |                               |                        |           |

**19.** If the transfer is complete click *Done*. A confirmation window will verify the transfer was saved.

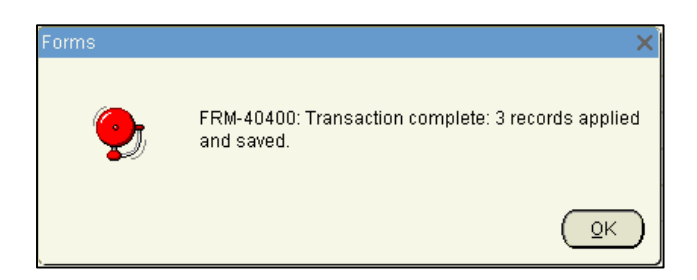

- 20. Click OK on the confirmation screen.
- **21.** You have completed this task.